CONFIGURATION GUIDE

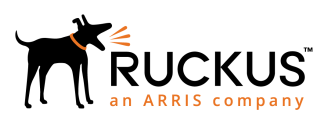

# Cloudpath Enrollment System Integration with Microsoft<sup>™</sup> NPS Configuration Guide, 5.4

Supporting Cloudpath Software Release 5.4

Part Number: 800-72182-001 Rev A Publication Date: 08 March 2019

### **Copyright, Trademark and Proprietary Rights Information**

© 2019 ARRIS Enterprises LLC. All rights reserved.

No part of this content may be reproduced in any form or by any means or used to make any derivative work (such as translation, transformation, or adaptation) without written permission from ARRIS International plc and/or its affiliates ("ARRIS"). ARRIS reserves the right to revise or change this content from time to time without obligation on the part of ARRIS to provide notification of such revision or change.

#### **Export Restrictions**

These products and associated technical data (in print or electronic form) may be subject to export control laws of the United States of America. It is your responsibility to determine the applicable regulations and to comply with them. The following notice is applicable for all products or technology subject to export control:

These items are controlled by the U.S. Government and authorized for export only to the country of ultimate destination for use by the ultimate consignee or end-user(s) herein identified. They may not be resold, transferred, or otherwise disposed of, to any other country or to any person other than the authorized ultimate consignee or end-user(s), either in their original form or after being incorporated into other items, without first obtaining approval from the U.S. government or as otherwise authorized by U.S. law and regulations.

#### Disclaimer

THIS CONTENT AND ASSOCIATED PRODUCTS OR SERVICES ("MATERIALS"), ARE PROVIDED "AS IS" AND WITHOUT WARRANTIES OF ANY KIND, WHETHER EXPRESS OR IMPLIED. TO THE FULLEST EXTENT PERMISSIBLE PURSUANT TO APPLICABLE LAW, ARRIS DISCLAIMS ALL WARRANTIES, EXPRESS OR IMPLIED, INCLUDING, BUT NOT LIMITED TO, IMPLIED WARRANTIES OF MERCHANTABILITY AND FITNESS FOR A PARTICULAR PURPOSE, TITLE, NON-INFRINGEMENT, FREEDOM FROM COMPUTER VIRUS, AND WARRANTIES ARISING FROM COURSE OF DEALING OR COURSE OF PERFORMANCE. ARRIS does not represent or warrant that the functions described or contained in the Materials will be uninterrupted or error-free, that defects will be corrected, or are free of viruses or other harmful components. ARRIS does not make any warranties or representations regarding the use of the Materials in terms of their completeness, correctness, accuracy, adequacy, usefulness, timeliness, reliability or otherwise. As a condition of your use of the Materials, you warrant to ARRIS that you will not make use thereof for any purpose that is unlawful or prohibited by their associated terms of use.

### Limitation of Liability

IN NO EVENT SHALL ARRIS, ARRIS AFFILIATES, OR THEIR OFFICERS, DIRECTORS, EMPLOYEES, AGENTS, SUPPLIERS, LICENSORS AND THIRD PARTY PARTNERS, BE LIABLE FOR ANY DIRECT, INDIRECT, SPECIAL, PUNITIVE, INCIDENTAL, EXEMPLARY OR CONSEQUENTIAL DAMAGES, OR ANY DAMAGES WHATSOEVER, EVEN IF ARRIS HAS BEEN PREVIOUSLY ADVISED OF THE POSSIBILITY OF SUCH DAMAGES, WHETHER IN AN ACTION UNDER CONTRACT, TORT, OR ANY OTHER THEORY ARISING FROM YOUR ACCESS TO, OR USE OF, THE MATERIALS. Because some jurisdictions do not allow limitations on how long an implied warranty lasts, or the exclusion or limitation of liability for consequential or incidental damages, some of the above limitations may not apply to you.

#### Trademarks

ARRIS, the ARRIS logo, Ruckus, Ruckus Wireless, Ruckus Networks, Ruckus logo, the Big Dog design, BeamFlex, ChannelFly, EdgeIron, FastIron, HyperEdge, ICX, IronPoint, OPENG, SmartCell, Unleashed, Xclaim, ZoneFlex are trademarks of ARRIS International plc and/or its affiliates. Wi-Fi Alliance, Wi-Fi, the Wi-Fi logo, the Wi-Fi CERTIFIED logo, Wi-Fi Protected Access (WPA), the Wi-Fi Protected Setup logo, and WMM are registered trademarks of Wi-Fi Alliance. Wi-Fi Protected Setup<sup>™</sup>, Wi-Fi Multimedia<sup>™</sup>, and WPA2<sup>™</sup> are trademarks of Wi-Fi Alliance. All other trademarks are the property of their respective owners.

# Contents

| Overview                                                     |          |
|--------------------------------------------------------------|----------|
| About this Document                                          |          |
| Overview of Network Policy Server                            |          |
| Prerequisites                                                | 5        |
| Configuring Firewall Rules for Use with Cloudpath            | 6        |
| Configuring Cloudpath                                        |          |
| Overview of Configurating Cloudpath                          |          |
| Create the Certificate Authority                             |          |
| Set Up Client Certificate Template Settings for NPS          | 8        |
| Set Up a Certificate Template for the NPS Server Certificate | 12       |
| Generate the Server Certificate for the NPS                  |          |
| Download the Public Key of the Intermediate CA               |          |
| Configuring the Network Policy Server                        | 15       |
| Overview of Configuring the Network Policy Server            | 15<br>15 |
| Import the RADIUS Server Certificate for the NPS             |          |
| Import the Public Key of the Intermediate CA                 | 18       |
| Set In Roles and Services                                    | 19       |
| Network Policy Setup for EAP/TLS                             |          |
| Verify Network Policy                                        | 25       |
| Peview the Network Policy                                    | 25<br>26 |
| Verify Conditions of a Connection Request Policy             | 20       |
| Verify Authentication Method                                 |          |
| Verify Network Policy Settings                               |          |
| Connection Request Policies                                  |          |
| Setting Un RADIUS Provy on NPS                               | 28       |
| Overview of Setting Up RADIUS Proxy on NPS.                  |          |
| Add a Remote RADIUS Server Group for RADIUS Proxy            |          |
| Configure a Connection Request Policy for RADIUS Proxy       |          |
| Tins and Troubleshooting                                     | 32       |
| Validate Server Certificate Setting in the License Server    | 32       |
| I DAP                                                        | 32       |
| OSCP Issues                                                  |          |
| Credentials Mismatch                                         |          |
| Certificate Template Issues                                  |          |
| EAP Method is Not Available on the Server                    |          |
| Certificate Chain Not Trusted                                |          |
|                                                              |          |

# **Overview**

### **About this Document**

This document helps network administrators configure a Microsoft<sup>™</sup> Network Policy Server to act as the RADIUS server for use with Cloudpath in a wireless network with EAP-TLS authentication.

This guide provides instructions for configuring firewall rules, configuring Cloudpath to act as a private CA and issue certificates to be imported by the NPS, how to configure RADIUS proxy, and troubleshooting information.

### **Overview of Network Policy Server**

Network Policy Server (NPS) is the Microsoft implementation of a Remote Authentication Dial-in User Service (RADIUS) server and proxy.

As a RADIUS server, NPS performs authentication and authorization of network connection attempts. NPS authenticates users and devices by verifying their Active Directory credentials.

RADIUS clients are network access servers such as wireless access points (APs), 802.1X-capable switches, virtual private network (VPN) servers, and dial-up servers because they use the RADIUS protocol to communicate with RADIUS servers, such as NPS servers.

#### FIGURE 1 Cloudpath Integrated with Microsoft Network Policy Server

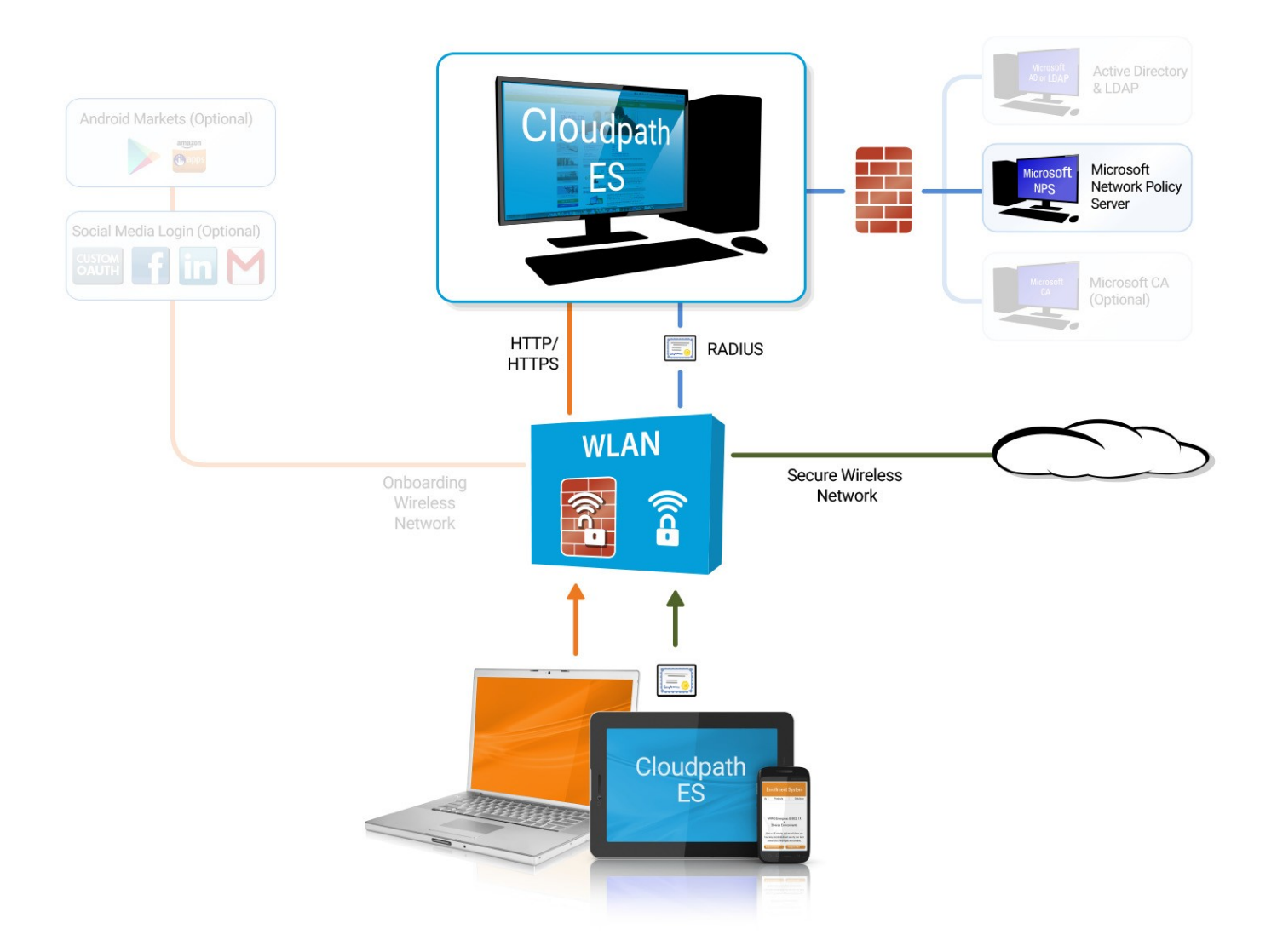

You can configure an NPS as a RADIUS server that integrates with the Cloudpath Enrollment System (ES). Cloudpath can be used as a private CA for certificate deployments using either PEAP-TLS or EAP-TLS authentication. Cloudpath provides certificates to your NPS server acting as a RADIUS server, and client certificates to your client computers and users. NPS servers are logically connected to your network so that they can receive incoming access requests directly from wireless APs or wireless controllers.

This guide describes how to configure a Microsoft 2008 NPS as a RADIUS server for use with the Cloudpath in an 802.11 wireless network with EAP-TLS authentication.

### **Prerequisites**

Before you can configure an NPS to work with Cloudpath, your network must have certain devices and services.

You must have the following devices ad services set up in your network:

• Microsoft 2008 Domain Controller configured with Active Directory services.

#### Configuring Cloudpath

Configuring Firewall Rules for Use with Cloudpath

- Microsoft 2008 Network Policy Server must be configured (and registered) within your domain. See Tips and Troubleshooting on page 32 for more information.
- Wireless Controllers and/or Access Points configured for EAP-TLS authentication. Make note of the IP address of the RADIUS client. This is required when configuring the standard configuration for NPS for 802.1X wireless connections.

#### NOTE

It is recommended that you install Microsoft NPS services on a server separate from your Microsoft Active Directory services.

### **Configuring Firewall Rules for Use with Cloudpath**

Network firewall rules must be configured to allow Cloudpath and the Network Policy Server to communicate.

Depending on where Cloudpath is placed in your network, certain TCP ports are required to allow Cloudpath to communicate with NPS and Active Directory (AD) services. Ensure you have done the following procedures to configure firewall rules for use with Cloudpath.

- Open TCP port 389 to allow Cloudpath to query AD for users and groups during user login.
- Open TCP port 80 to allow the NPS to query Cloudpath for OCSP.

#### NOTE

Refer to Tips and Troubleshooting on page 32 for additional information about firewall settings. Additional firewall information can be found on the **Administration** > **Advanced** > **Firewall Requirements** page.

# **Configuring Cloudpath**

### **Overview of Configurating Cloudpath**

If you deploy certificate=based authentication, a server running NPS must have a server certificate. During the autentication process, the NPS sends the server certificate to the client computer as proof of identity.

To work with Cloudpath, the NPS requires a server certificate and the private key of the Root CA from Cloudpath. The certificates are generated and downloaded from Cloudpath and then uploaded to the NPS.

This section describes how to configure Cloudpath as a private CA, generate the RADIUS server certificate, download the public and private key of the RADIUS server certificate, and download the public key of the intermediate CA.

### **Create the Certificate Authority**

To set up a standalone certificate authority in Cloudpath, perform the following steps:

- 1. From the Cloudpath left menu, select **Certificate Authority > Manage CA**.
- 2. Click Add/Upload CA.
- 3. Select Generate New Certificate Authority.

- 4. On the **Create Root CA** page, enter the following information:
  - **Common Name:** The publicly visible name of the root CA. It is recommended that you use the word "Root" in the name and include a version number.
  - **Description:** Enter a description useful to other administrators.
  - **Enabled:** The default is enabled. Be sure this box is checked.
  - OSCP Host Name: The host name embedded into the CA as part of the URL for the OCSP.
  - Validity Period: Retain the default, or specify the Start and Expires dates.
  - CA Strength: Configure the strength of the CA by specifying the Key Length and Algorithm.
  - **CAP Properties:** Properties embedded into the CA. Enter the appropriate information as required by your network policy.

#### FIGURE 2 Create Root CA

| Create Certificate Authority                                                                                                    |                                                                                                    | < Back Save                                          |
|----------------------------------------------------------------------------------------------------|----------------------------------------------------------------------------------------------------|------------------------------------------------------|
| Reference Information                                                                                                    |                                                                                                    |                                                      |
| The common name of the root CA is the pu<br>number, such as "Sample Corp Root CA I",                                                 | blicly-visible name. We recommend including "Root CA" or "Interme<br>"Sample Corp Wireless Root CA I", or "Sample Corp Wireless Inter                                       | diate CA" and a version<br>mediate CA I".            |
| Common Name:                                                                                                    | Test Root CA I                                                                                                    | *                                                    |
| Description:                                                                                                    |                                                                                                    |                                                      |
| • Enabled:                                                                                                    | ×                                                                                                    |                                                      |
| OCSP Information                                                                                                    |                                                                                                    |                                                      |
| The following hostname will be embedded in<br>called by the RADIUS server to verify the<br>URL will be similar to: http://[SERVER_DN | n to the CA as part of the URL for Online Certificate Status Protocol<br>revocation status of the certificate. This field cannot be changed onc<br>S]/admin/ocsp/check/Cert | (OCSP). This URL may be<br>the CA is created. The fo |
| OCSP Hostname:                                                                                                    | Test.company.net                                                                                                    |                                                      |
| Validity Period                                                                                                    |                                                                                                    |                                                      |
| Certificate authorities are normally valid fo issues.                                                                                | r 20 years. We have defaulted the start date back one month to avoi                                                                                                    | d potential system clock                             |
| Start Date:                                                                                                    | 20131210                                                                                                    |                                                      |
| • Expires Date:                                                                                                    | 20340110                                                                                                    |                                                      |
| CA Strength<br>The following properties determine the stre                                                                           | ngth of the certificate authority.                                                                                                    |                                                      |
| Key Length:                                                                                                    | 2048                                                                                                    |                                                      |
| • Algorithm:                                                                                                    | SHA-256 💌                                                                                                    |                                                      |
| CA Properties<br>The following properties are embedded into                                                                          | the CA. Many organizations have guidelines specifying exactly what                                                                                                    | t these values need to be.                           |
| Organization:                                                                                                    | Sample Company, Inc.                                                                                                    |                                                      |
| Organizational Unit:                                                                                                    | IT                                                                                                    |                                                      |
| • Email Address:                                                                                                    | it@company.com                                                                                                    |                                                      |
| • Title:                                                                                                    | [ex. Leave Blank]                                                                                                    |                                                      |
| • Locality:                                                                                                    | Westminster                                                                                                    |                                                      |
| State:                                                                                                    | Colorado                                                                                                    |                                                      |
|                                                                                                    |                                                                                                    |                                                      |

5. Click **Save** to save the CA.

### **Set Up Client Certificate Template Settings for NPS**

In Cloudpath, certificate templates are used to generate certificates.

A template defines the properties embedded into a certificate when it is issued. Some properties are static and remain the same for every certificate. Other properties are calculated or use variables, allowing them to differ per certificate, based on user and device.

To set up a client certificate template using an onboard CA, perform the following steps:

- 1. From the Cloudpath left menu, select **Certificate Authority > Manage Templates**.
- 2. Click **Add Template** to create a new certificate template.
- 3. Choose **Use an onboard certificate authority** and select the onboard CA you created in the previous section.

#### 4. Select Client Certificates.

| <b>FIGURE 3</b> | Create | Client | Certificate | Template |
|-----------------|--------|--------|-------------|----------|
|-----------------|--------|--------|-------------|----------|

| <ul> <li>Client Certificates</li> <li>Used on clients to authenticate the client. The decoration of the username within the certificate allows RADIUS policies to be applied appropriately.</li> <li>Username Decoration:         <ul> <li>username@toutty.company.com</li> <li>username@faculty.company.com</li> <li>username@ticompany.com</li> <li>username@ticompany.com</li> <li>username@ticompany.com</li> <li>username@ticompany.com</li> <li>username@ticompany.com</li> <li>username@ticompany.com</li> <li>username@ticompany.com</li> <li>username@titompany.com</li> <li>username@titompany.com</li> <li>username@tother.company.com</li> <li>username@tother.company.com</li> <li>Send enail on issuance.</li> <li>Send email of certific</li></ul></li></ul>                                                                                                    | What type of certificates sl                                             | hould be iss                                            | ued?                                                                                                    | Cancel Next >                                                 |
|----------------------------------------------------------------------------------------------------|--------------------------------------------------------------------------|---------------------------------------------------------|----------------------------------------------------------------------------------------------------|---------------------------------------------------------------|
| <ul> <li>Client Certificates</li> <li>Used on clients to authenticate the client. The decoration of the username within the certificate allows RADIUS policies to be applied appropriately.</li> <li>Username Decoration:         <ul> <li>username@contractor.company.com</li> <li>username@faculty.company.com</li> <li>username@tamme@tacumpany.com</li> <li>username@tacumpany.com</li> <li>username@tacumpany.com</li> <li>username@ther.company.com</li> <li>username@ther.company.com</li> <li>username@tot.company.com</li> <li>username@tot.company.com</li> <li>username@tot.company.com</li> <li>username@tot.company.com</li> <li>username@tot.company.com</li> <li>username@tot.company.com</li> <li>username@tot.company.com</li> <li>username@tot.company.com</li> <li>username@tot.company.com</li> <li>username@tot.company.com</li> <li>username@tot.company.com</li> <li>username@tot.company.com</li> <li>usernat</li></ul></li></ul>                                                                                                    |                                                                          |                                                         |                                                                                                    |                                                               |
| Used on clients to authenticate the client. The decoration of the username within the certificate allows RADIUS policies to be applied appropriately.  Username Decoration: Username@contractor.company.com Username@fl.company.com Username@fl.company.com Username@fl.company.com Username@ther.company.com Username@ther.company.com Username@conter.company.com Username@conter.company.com Username@conter.company.com Username@ther.company.com Username@ther.company. | Olient Certificates                                                      | ;                                                       |                                                                                                    |                                                               |
| <ul> <li>Username Decoration:         <ul> <li>username@byod.company.com</li> <li>username@facutty.company.com</li> <li>username@facutty.company.com</li> <li>username@t.company.com</li> <li>username@t.company.com</li> <li>username@t.company.com</li> <li>username@ther.company.com</li> <li>username@ther.company.com</li> <li>username@other.company.com</li> <li>username@ther.company.com</li> <li>username@ther.company.com</li> <li>username@other.company.com</li> <li>username@ther.company.com</li> <li>username@ther.company.com</li> </ul> </li> <li>Grant Access Until:         <ul> <li>Years</li> <li>after issuance.</li> </ul> </li> <li>Configure Advanced Options:         <ul> <li>Lifecycle Notifications</li> <li>Lifecycle Notifications</li> <li>Send email or external systems. Additional notifications can be configured once the template is created, but the notifications below are some of the most common ones.</li> <li>Notifications:                 <ul> <li>Send welcome email on issuance.</li> <li>Send email 7 days before certificate expiration.</li></ul></li></ul></li></ul>                                                                                                    | Used on clients to au<br>be applied appropria                            | ithenticate the<br>tely.                                | e client. The decoration of the username within the certificat                                                                                                    | te allows RADIUS policies to                                  |
| <ul> <li>username@contractor.company.com</li> <li>username@faculty.company.com</li> <li>username@student.company.com</li> <li>username@student.company.com</li> <li>username@student.company.com</li> <li>username@other.company.com</li> <li>username@other.company.com</li> <li>username@contractor.company.com</li> <li>username@other.company.com</li> <li>username@other.company.com</li> <li>username@contractor.company.com</li> <li>username@other.company.com</li> <li>username@other.company.com</li> <li>username@other.company.com</li> <li>username@contractor.company.com</li> <li>username@other.company.com</li> <li>username@other.company.com</li> <li>username@other.company.com</li> <li>username@contractor.company.com</li> <li>username@student.company.com</li> <li>username@student.company.com</li> <li>username@student.company.com</li> <li>username@student.company.com</li> <li>username@student.company.com</li> <li>username@student.company.com</li> <li>username@student.company.com</li> <li>username@student.company.com</li> <li>username@student.company.com</li> <li>fortigue Advanced Options:</li> <li>Send will a external systems. Additional notifications can be configured once the template is created, but the notifications below are some of the most common ones.</li> <li>Notifications:</li> <li>Send email 7 days before certificate expiration.</li> <li>Send email 7 days before certificate is used.</li> <li>Email administrator if revoked.</li> <li>Email administrator if revoked.</li> <li>Email administrator if revoked.</li> <li>Email administrator if revoked certificate is used.</li> </ul>                                                                                                    | 🗉 Username [                                                             | Decoration:                                             | e username@byod.company.com                                                                                                    |                                                               |
| username@faculty.company.com         username@guest.company.com         username@student.company.com         username@other.company.com         username@other.company.com         <                                                                                                    |                                                                          |                                                         | username@contractor.company.com                                                                                                    |                                                               |
| Username@guest.company.com     Username@it.company.com     Username@it.company.com     Username@other.company.com     Username@other.company.com            |                                                                          |                                                         | username@faculty.company.com                                                                                                    |                                                               |
| Username@it.company.com     Username@student.company.com     Username@other.company.com     Username@other.company.com       |                                                                          |                                                         | username@guest.company.com                                                                                                    |                                                               |
| Grant Access Until:     Years     after issuance.     Grant Access Until:     Years     after issuance.     Configure Advanced Options:     Lifecycle Notifications     The XpressConnect Enrollment System supports events related to the lifecycle of the certificate. These events allow the system to interact with the end-user, the administrator, as well as external systems. Additional notifications can be configured once the template is created, but the notifications below are some of the most common ones.     Notifications:     Send welcome email on issuance.     Send email 7 days before certificate expiration.     Send email if certificate is revoked.     Email administrator if revoked certificate is used.     RADIUS Options     By default, this certificate template will be honored for RADIUS authentications. The RADIUS attributes below are the most commonly used attributes. If additional attributes are required, they may be added by editing the certificate template once created.     VLAN ID: [ex. 50]                                                                                                    |                                                                          |                                                         | o username@it.company.com                                                                                                    |                                                               |
| Grant Access Until: <pre></pre>                                                                                                    |                                                                          |                                                         | username@student.company.com                                                                                                    |                                                               |
| Grant Access Until:   Image: Grant Access Until: Image: Grant Access Until:   Image: Grant Access Until: Image: Grant Access Until:   Image: Grant Ac                                                                                                    |                                                                          |                                                         | Username@ouler.company.com                                                                                                    |                                                               |
| Configure Advanced Options:  Lifecycle Notifications  The XpressConnect Enrollment System supports events related to the lifecycle of the certificate. These events allow the system to interact with the end-user, the administrator, as well as external systems. Additional notifications can be configured once the template is created, but the notifications below are some of the most common ones.  Notifications: Send email 7 days before certificate expiration. Send email if certificate is revoked. Email administrator if revoked certificate is used.  RADIUS Options By default, this certificate template will be honored for RADIUS authentications. The RADIUS attributes below are the most commonly used attributes. If additional attributes are required, they may be added by editing the certificate template once created.  VLAN ID: [ex. 50]                                                                                                    | 🗄 Grant Ac                                                               | ccess Until:                                            | 1 Years Tafter issuance.                                                                                                    |                                                               |
| Configure Advanced Options: Lifecycle Notifications The XpressConnect Enrollment System supports events related to the lifecycle of the certificate. These events allow the system to interact with the end-user, the administrator, as well as external systems. Additional notifications can be configured once the template is created, but the notifications below are some of the most common ones. Notifications: Send welcome email on issuance. Send email 7 days before certificate expiration. Send email if certificate is revoked. Email administrator if revoked certificate is used. RADIUS Options By default, this certificate template will be honored for RADIUS authentications. The RADIUS attributes below are the most commonly used attributes. If additional attributes are required, they may be added by editing the certificate template once created. YLAN ID: [ex. 50]                                                                                                    | Continue Marine                                                          | 10.0                                                    |                                                                                                    |                                                               |
| Lifecycle Notifications         The XpressConnect Enrollment System supports events related to the lifecycle of the certificate. These events allow the system to interact with the end-user, the administrator, as well as external systems. Additional notifications can be configured once the template is created, but the notifications below are some of the most common ones.         Notifications:       Send welcome email on issuance.         Send email 7 days before certificate expiration.       Send email if certificate is revoked.         Email administrator if revoked certificate is used.         RADIUS Options         By default, this certificate template will be honored for RADIUS authentications. The RADIUS attributes below are the most commonly used attributes. If additional attributes are required, they may be added by editing the certificate template once created.         YLAN ID:       [ex. 50]                                                                                                    | + Configure Advance                                                      | ed Options:                                             |                                                                                                    |                                                               |
| The XpressConnect Enrollment System supports events related to the lifecycle of the certificate. These events allow the system to interact with the end-user, the administrator, as well as external systems. Additional notifications can be configured once the template is created, but the notifications below are some of the most common ones.  Notifications: Send welcome email on issuance. Send email 7 days before certificate expiration. Send email if certificate is revoked. Email administrator if revoked certificate is used.  RADIUS Options By default, this certificate template will be honored for RADIUS authentications. The RADIUS attributes below are the most commonly used attributes. If additional attributes are required, they may be added by editing the certificate template once created.  VLAN ID: [ex. 50]                                                                                                    | Lifecycle Notificat                                                      | tions                                                   |                                                                                                    |                                                               |
| Notifications:       Send welcome email on issuance.         Send email 7 days before certificate expiration.         Send email if certificate is revoked.         Email administrator if revoked certificate is used.         RADIUS Options         By default, this certificate template will be honored for RADIUS authentications. The RADIUS attributes below are the most commonly used attributes. If additional attributes are required, they may be added by editing the certificate template once created.         • VLAN ID:       [ex. 50]                                                                                                    | The XpressConnect Er<br>interact with the end-<br>is created, but the no | nrollment Syste<br>-user, the admi<br>otifications belo | im supports events related to the lifecycle of the certificate. These<br>nistrator, as well as external systems. Additional notifications can<br>w are some of the most common ones. | events allow the system to<br>be configured once the template |
| Send email 7 days before certificate expiration. Send email if certificate is revoked. Email administrator if revoked certificate is used.  RADIUS Options By default, this certificate template will be honored for RADIUS authentications. The RADIUS attributes below are the most commonly used attributes. If additional attributes are required, they may be added by editing the certificate template once created.  VLAN ID: [ex. 50]                                                                                                    | No                                                                       | tifications:                                            | Send welcome email on issuance.                                                                                                    |                                                               |
| Send email if certificate is revoked.  Email administrator if revoked certificate is used.  RADIUS Options By default, this certificate template will be honored for RADIUS authentications. The RADIUS attributes below are the most commonly used attributes. If additional attributes are required, they may be added by editing the certificate template once created.  VLAN ID: [ex. 50]                                                                                                    |                                                                          |                                                         | Send email 7 days before certificate expiration.                                                                                                    |                                                               |
| Email administrator if revoked certificate is used.      RADIUS Options By default, this certificate template will be honored for RADIUS authentications. The RADIUS attributes below are the most commonly used attributes. If additional attributes are required, they may be added by editing the certificate template once created.      VLAN ID: [ex. 50]                                                                                                    |                                                                          |                                                         | Send email if certificate is revoked.                                                                                                    |                                                               |
| RADIUS Options         By default, this certificate template will be honored for RADIUS authentications. The RADIUS attributes below are the most commonly used attributes. If additional attributes are required, they may be added by editing the certificate template once created.         Image: VLAN ID:       [ex. 50]                                                                                                    |                                                                          |                                                         | Email administrator if revoked certificate is used.                                                                                                    |                                                               |
| By default, this certificate template will be honored for RADIUS authentications. The RADIUS attributes below are the most commonly used attributes. If additional attributes are required, they may be added by editing the certificate template once created.  • VLAN ID: [ex. 50]                                                                                                    | RADIUS Options                                                           |                                                         |                                                                                                    |                                                               |
| + VLAN ID: [ex. 50]                                                                                                    | By default, this certif<br>used attributes. If ad                        | icate template<br>ditional attribut                     | will be honored for RADIUS authentications. The RADIUS attribute<br>as are required, they may be added by editing the certificate temp                                               | s below are the most commonly<br>plate once created.          |
|                                                                                                    | 6                                                                        | • VLAN ID:                                              | [ex. 50]                                                                                                    |                                                               |
| + Filter ID: [ex. BYOD]                                                                                                    | (                                                                        | • Filter ID:                                            | [ex. BYOD]                                                                                                    |                                                               |
| FICIASS: [ex. BYOD]                                                                                                    |                                                                          | + Class:                                                | [ex. BYOD]                                                                                                    |                                                               |
|                                                                                                    |                                                                          | 01055.                                                  | [even even even                                                                                                    |                                                               |

#### Server Certificates

Used on servers, such as a RADIUS server, to identify the server to a client.

5. Select or enter a Username Decoration. The decoration of the username within the certificate allows RADIUS policies to be applied appropriately.

Set Up Client Certificate Template Settings for NPS

6. Grant access for the appropriate amount of time.

For example, you might have client certificate template for a guest user that is valid for one, or a few days, another for a contractor that is valid for 6 months, and one for employees that is good for a year.

#### TIP

To configure pattern attributes, certificate strength, and EKUs, check the **Configure Advanced Options** box before you click **Next**.

- Select any email notifications to be sent to the user related to the lifecycle of the certificate.
   Additional certificate notifications can be configured after the template is created.
- 8. Enter data in the **RADIUS Options** fields to assign a VLAN ID or Filter ID to certificates that use this template. These settings only apply if you are using the onboard RADIUS server.

#### **Client Certificate Template Advanced Options**

The following table describes the actions to take for each of the fields on the Modify Certificate Template page, which displays if you checked **Configure Advanced Options** while creating a client certificate template.

|  | TABLE 1 | Fields | on the | Modify | Certificate | Template | Page |
|--|---------|--------|--------|--------|-------------|----------|------|
|--|---------|--------|--------|--------|-------------|----------|------|

| Field                    | Action                                                                                                    |
|--------------------------|----------------------------------------------------------------------------------------------------|
| Reference Information    | Enter information in the <b>Certificate Template Name</b> and <b>Notes</b> fields. This information is for reference only. Enable the template.                                                                   |
| Identity                 | Enter the <b>Common Name Pattern</b> used to determine the common name for certificates generated using the template. Variables, such as \${SERVER_NAME} are replaced when issued with the value from enrollment. |
| Validity Period          | Used to determine the lifespan of the issued certificate.                                                                                                    |
| Certificate Strength     | Enter the Key Length and Algorithm for certificates using this template.                                                                                                    |
| Organization Information | Enter the <b>Patterns</b> for certificates using this template.                                                                                                    |
| Advanced Settings        | Enter the <b>Patterns</b> for certificates using this template.                                                                                                    |
| Cleanup                  | Use these options to delete client certificate templates and associated data.                                                                                                    |

If you are using the NPS as a RADIUS server in your environment, the server certificate requires that you have a **SAN Other Name** in addition to the **Common Name** properties. The **SAN Other Name Pattern** must match the variable used in the **Common Name Pattern** field.

#### NOTE

Client certificate templates must use *Microsoft Client EKU - 1.3.6.1.5.5.7.3.2*. This establishes the **Extended Key Usage** properties for the certificate.

#### FIGURE 4 Modify Client Certificate Template

|                                                                                                    |                                                                                                    |                                                                                                    | Cancel Save                                                                            |
|----------------------------------------------------------------------------------------------------|----------------------------------------------------------------------------------------------------|----------------------------------------------------------------------------------------------------|----------------------------------------------------------------------------------------|
| Reference Information                                                                                                    |                                                                                                    |                                                                                                    |                                                                                        |
| Certificate Template Name:                                                                                                    | username@buod.company.com                                                                                                 |                                                                                                    | *                                                                                      |
| Certificate Authority:                                                                                                    | Anna Test Intermediate CA I                                                                                               |                                                                                                    |                                                                                        |
| _                                                                                                    |                                                                                                    |                                                                                                    |                                                                                        |
| • Notes:                                                                                                    |                                                                                                    |                                                                                                    |                                                                                        |
| Enabled?                                                                                                    | s.                                                                                                    | //                                                                                                    |                                                                                        |
| dontitu                                                                                                    |                                                                                                    |                                                                                                    |                                                                                        |
| he following property is normally used to pro<br>suance with the appropriate value from the                                                                                                    | vide identity information within the ce<br>anrollment.                                                                    | rtificate. Variables, such as \${USERNAME}                                                                                                    | , will be replaced at the time                                                         |
| Common Name Pattern:                                                                                                    | \${USERNAME}@byod.company.com                                                                                             | om                                                                                                    |                                                                                        |
| alidity Period<br>he following properties determine the lifespan<br>nd-user system clocks.                                                                                                    | of the issued certificates. We recomm                                                                                     | nend setting the start date to 1 month before                                                                                                    | ore issuance to avoid issues                                                           |
| Start Date:                                                                                                    | 1 Months v be                                                                                                    | fore issuance.                                                                                                    |                                                                                        |
| Expiration Date:                                                                                                    | 1 Years T afte                                                                                                    | r issuance.                                                                                                    |                                                                                        |
| OCSP Monitoring:                                                                                                    | Revoke if unseen for 30                                                                                                   | days.                                                                                                    | 4                                                                                      |
|                                                                                                    |                                                                                                    | life on a daylog authoritization unit                                                                                                    | a a contificate frame                                                                  |
| ES Login                                                                                                    | By Certificate                                                                                                    | When a device authenticates usir<br>this template, Cloudpath will retu-<br>based on the information below.<br>may be used to apply a dynamic<br>other connection policies.                | ng a certificate from<br>Irm RADIUS attributes<br>These attributes<br>VLAN, an ACL, or |
| Login                                                                                                    | By Certificate                                                                                                    | When a device authenticates usir<br>this template, Cloudpath will retu-<br>based on the information below.<br>may be used to apply a dynamic<br>other connection policies.                | ng a certificate from<br>Im RADIUS attributes<br>These attributes<br>VLAN, an ACL, or  |
| E Login<br>RADIUS                                                                                                    | By Certificate                                                                                                    | When a device authenticates usir<br>this template, Cloudpath will retu-<br>based on the information below.<br>may be used to apply a dynamic<br>other connection policies.                | ng a certificate from<br>Irm RADIUS attributes<br>These attributes<br>VLAN, an ACL, or |
| E Login<br>RADIUS<br>ex. VL                                                                                                    | Policies<br>AN: 50                                                                                                    | When a device authenticates usir<br>this template, Cloudpath will retu-<br>based on the information below.<br>may be used to apply a dynamic<br>other connection policies.                | ng a certificate from<br>im RADIUS attributes<br>These attributes<br>VLAN, an ACL, or  |
| Elogin<br>Elogin<br>RADIUS<br>ex. VL                                                                                                    | Policies<br>AN: 50                                                                                                    | When a device authenticates usir<br>this template, Cloudpath will retu<br>based on the information below.<br>may be used to apply a dynamic<br>other connection policies.                 | ng a certificate from<br>im RADIUS attributes<br>These attributes<br>VLAN, an ACL, or  |
| Elogin<br>Capitolicity<br>RADIUS<br>ex. VL<br>Reply Username:<br>Allowed SSID(s):                                                                                                    | Policies<br>AN: 50                                                                                                    | When a device authenticates usir<br>this template, Cloudpath will retu-<br>based on the information below.<br>may be used to apply a dynamic<br>other connection policies.                | ng a certificate from<br>Irm RADIUS attributes<br>These attributes<br>VLAN, an ACL, or |
| E Login<br>Compared a compared a compared<br>compared a compared a compared a compared a compared a compared a compared a compared a compared a compared a compared a compared a compared a compared a compared a compared a compared a compared a compared a compared a compared a comp                                                                                                    | By Certificate Policies AN: 50 Certificate Common Name (Defa * [ex. 50 or BYOD]                                           | When a device authenticates usir<br>this template, Cloudpath will retu-<br>based on the information below.<br>may be used to apply a dynamic<br>other connection policies.                | ng a certificate from<br>irm RADIUS attributes<br>These attributes<br>VLAN, an ACL, or |
| E Login<br>CADIUS<br>ex. VL<br>RADIUS<br>ex. VL<br>Reply Username:<br>Allowed SSID(s):<br>VLAN ID:<br>Filter ID:                                                                                                    | By Certificate Policies AN: 50 Certificate Common Name (Defa * [ex. 50 or BYOD] [ex. BYOD]                                | When a device authenticates usir<br>this template, Cloudpath will retu-<br>based on the information below.<br>may be used to apply a dynamic<br>other connection policies.                | ng a certificate from<br>Im RADIUS attributes<br>These attributes<br>VLAN, an ACL, or  |
| ELOgin<br>CADIUS<br>ex. VL<br>Reply Username:<br>Allowed SSID(s):<br>VLAN ID:<br>Filter ID:<br>Class:                                                                                                    | By Certificate Policies AN: 50 Certificate Common Name (Defa * [ex. 50 or BYOD] [ex. BYOD] [rex. BYOD] [rex. BYOD]        | When a device authenticates usir<br>this template, Cloudpath will retu-<br>based on the information below.<br>may be used to apply a dynamic<br>other connection policies.                | ng a certificate from<br>Im RADIUS attributes<br>These attributes<br>VLAN, an ACL, or  |
| Clogin<br>CADIUS<br>ex. VL<br>Reply Username:<br>Allowed SSID(s):<br>VLAN ID:<br>Filter ID:<br>Class:<br>Reauthentication:                                                                                                    | By Certificate Policies AN: 50 Certificate Common Name (Defa  * [ex. 50 or BYOD] [ex. BYOD] [ex. BYOD] [ex. 8400] Sec     | When a device authenticates usin<br>this template, Cloudpath will retu-<br>based on the information below.<br>may be used to apply a dynamic<br>other connection policies.                | ng a certificate from<br>im RADIUS attributes<br>These attributes<br>VLAN, an ACL, or  |
| E Class:<br>Class:<br>Clas | By Certificate Policies AN: 50  Certificate Common Name (Defa  *  [ex. 50 or BYOD] [ex. BYOD] [ex. BYOD] [ex. 8400] Sec + | When a device authenticates usin<br>this template, Cloudpath will retu-<br>based on the information below.<br>may be used to apply a dynamic<br>other connection policies.                | ng a certificate from<br>Im RADIUS attributes<br>These attributes<br>VLAN, an ACL, or  |
| Certificate Strength                                                                                                    | By Certificate Policies AN: 50 Certificate Common Name (Defa * [ex. 50 or BYOD] [ex. BYOD] [ex. BYOD] [ex. 8400] Sec +    | when a device authenticates usin<br>this template, Cloudpath will retu-<br>based on the information below.<br>may be used to apply a dynamic<br>other connection policies.                | ng a certificate from<br>Im RADIUS attributes<br>These attributes<br>VLAN, an ACL, or  |
| Certificate Strength                                                                                                    | By Certificate Policies AN: 50 Certificate Common Name (Defa * [ex. 50 or BYOD] [ex. BYOD] [ex. BYOD] [ex. 86400] Sec +   | When a device authenticates using this template. Cloudpath will return based on the information below. may be used to apply a dynamic other connection policies.           ult)         • | ng a certificate from<br>im RADIUS attributes<br>These attributes<br>VLAN, an ACL, or  |
| Certificate Strength<br>Corganization Information<br>Advanced Settings                                                                                                    | By Certificate Policies AN: 50 Certificate Common Name (Defa * [ex. 50 or BYOD] [ex. BYOD] [ex. BYOD] [ex. 86400] Sec +   | When a device authenticates usin<br>this template, Cloudpath will retu-<br>based on the information below.<br>may be used to apply a dynamic<br>other connection policies.                | ng a certificate from<br>im RADIUS attributes<br>These attributes<br>VLAN, an ACL, or  |

### Set Up a Certificate Template for the NPS Server Certificate

The server certificate helps to verify the identity of the NPS (acting as a RADIUS server) to wireless clients.

To set up a server certificate template in Cloudpath, perform the following steps:

- 1. From the Cloudpath left menu, select **Certificate Authority > Manage Templates**.
- 2. Click **Add Template** to create a new certificate template.
- 3. Choose **Use an onboard certificate authority**, and select the onboard CA you created in the previous section.
- 4. Select **Server Certificates**.
- 5. Enter a validity period for the server certificate, and click **Next** to use the default settings.

#### TIP

To configure pattern attributes, certificate strength, and EKUs, check the **Configure Advanced Options** box before you click **Next**.

#### Server Certificate Template Advanced Options

The following table describes the actions to take for each of the fields on the Modify Certificate Template page, which displays if you checked **Configure Advanced Options** while creating a server certificate template.

| TABLE 2 Fields on the | Modify Certificate | Template Page   |
|-----------------------|--------------------|-----------------|
| IADLE Z FIEIUS UN UIE | mouny certificate  | i lempiale rage |

| Field                    | Action                                                                                                    |
|--------------------------|----------------------------------------------------------------------------------------------------|
| Reference Information    | Enter information in the <b>Certificate Template Name</b> and <b>Notes</b> fields. This information is for reference only. Enable the template.                                                                   |
| Identity                 | Enter the <b>Common Name Pattern</b> used to determine the common name for certificates generated using the template. Variables, such as \${SERVER_NAME} are replaced when issued with the value from enrollment. |
| Validity Period          | Used to determine the lifespan of the issued certificate.                                                                                                    |
| Certificate Strength     | Enter the Key Length and Algorithm for certificates using this template.                                                                                                    |
| Organization Information | Enter the <b>Patterns</b> for certificates using this template.                                                                                                    |
| Advanced Settings        | Enter the <b>Patterns</b> for certificates using this template.                                                                                                    |
| Cleanup                  | Use these options to delete client certificate templates and associated data.                                                                                                    |

If you are using the NPS as a RADIUS server in your environment, the server certificate requires that you have a **SAN Other Name** in addition to the **Common Name** properties. The **SAN Other Name Pattern** must match the variable used in the **Common Name Pattern** field.

#### NOTE

Client certificate templates must use *Microsoft Client EKU - 1.3.6.1.5.5.7.3.2*. This establishes the **Extended Key Usage** properties for the certificate.

#### FIGURE 5 Modify Server Certificate Template

| Modify Certificate Template                                                            | Cancel                                                                                        | Save          |
|----------------------------------------------------------------------------------------|-----------------------------------------------------------------------------------------------|---------------|
|                                                                                        |                                                                                               |               |
| Reference Information                                                                  |                                                                                               |               |
| 🗉 Certificate Template Name:                                                           | Server Template *                                                                             |               |
| Certificate Authority:                                                                 | Anna Test Intermediate CA I                                                                   |               |
| Notes:                                                                                 |                                                                                               |               |
|                                                                                        |                                                                                               |               |
|                                                                                        |                                                                                               |               |
| + Enabled?                                                                             | ✓                                                                                             |               |
| * d 416 -                                                                              |                                                                                               |               |
| The following property is normally used to prov                                        | vide identity information within the certificate. Variables, such as \${USERNAME}, will be re | placed at the |
| time of issuance with the appropriate value fro                                        | om the enrollment.                                                                            |               |
| Common Name Pattern:                                                                   | \$/SERVER NAME}                                                                               |               |
|                                                                                        | Aformer [usue]                                                                                |               |
| Validity Period                                                                        |                                                                                               |               |
| The following properties determine the lifespan<br>issues with end-user system clocks. | n of the issued certificates. We recommend setting the start date to 1 month before issuant   | e to avoid    |
|                                                                                        |                                                                                               |               |
| 💿 Start Date:                                                                          | Specific Date   V 20150617                                                                    |               |
| Expiration Date:                                                                       | 1 Years T after issuance.                                                                     |               |
| OCSP Monitoring:                                                                       | Revoke if unseen for 30 days.                                                                 |               |
| Certificate Strength                                                                   |                                                                                               |               |
| The following properties determine the strength                                        | h of the certificates.                                                                        |               |
| E Key Length:                                                                          | 2049                                                                                          |               |
|                                                                                        |                                                                                               |               |
| • Algorithm:                                                                           | SHA-256 •                                                                                     |               |
| <ul> <li>Organization Information</li> </ul>                                           |                                                                                               |               |
| Advanced Settings                                                                      |                                                                                               |               |
|                                                                                        |                                                                                               |               |
| ► Cleanup                                                                              |                                                                                               |               |

### **Generate the Server Certificate for the NPS**

You can generate a server certificate from the server certificate template and Cloudpath onboard CA that you created in previous procedures.

To generate the server certificate, perform the following steps:

- 1. From the Cloudpath left menu, go to **Certificate Authority** > **Generate Certificate**.
- 2. Select the NPS server certificate template that you previously created.
- 3. Use the default **SERVER\_NAME**.

#### 4. Select Auto-Generate CSR from the SCR source and click Save.

The certificate is generated and displayed on the **View Certificate** page.

#### NOTE

Alternately, NPS can generate a Certificate Signing Request (CSR) to be used within Cloudpath for generating the RADIUS server certificate. You use the same server certificate template, but instead of allowing Cloudpath to auto-generate the certificate, you select the **Copy & Paste CR** option from the **CSR source**.

#### Download the RADIUS Server Certificate

To download the RADIUS Server Certificate, perform the following steps:

- 1. Navigate to the **Configuration** > **RADIUS Server** page.
- 2. In the **RADIUS Server Certificate** section, download the **Public Key** for the server certificate.

Alternately, you can download the CSR or certificate Chain or replace an existing RADIUS server certificate.

### Download the Public Key of the Intermediate CA

The Public Key of the Intermediate CA is used to establish the proper chaining of the RADIUS server certificate. Proper chaining is necessary for the wireless end-points to establish a 'trust' for the RADIUS server certificate to the Intermediate CA, which is used to sign the client certificates.

#### NOTE

By default, the Intermediate CA (onboard CA) signs the user certificate. If your environment is set up to have the Root CA sign the client certificate, you must download and install the public key of the Root CA.

To download the public key of the Intermediate CA, perform the following steps:

- 1. From the Cloudpath left menu, navigate to **Certificate Authority** > **Manage CA**. Expand the onboard CA you previously created.
- 2. Expand the onboard CA.
- 3. In the Sub CAs section, click the link to open the Intermediate CA page.

4. Download the **Public Key** of the Intermediate CA.

FIGURE 6 Download Public Key of Intermediate CA

| CA: Anna T                                              | est Intermediate CA I                                                                              |                                            | L.                                                                        |
|---------------------------------------------------------|----------------------------------------------------------------------------------------------------|--------------------------------------------|---------------------------------------------------------------------------|
| Common Name:<br>Parent CA:<br>SHA Fingerprint:          | Anna Test Intermediate CA I<br><u>Anna Test Root CA I</u><br>BBF7A9C5312550FE1D700398571B58651F77C | 964                                        |                                                                           |
| Organization:<br>Organizational Unit:<br>Email Address: | Sample Company, Inc.<br>IT<br>it@company.com                                                       | Start Date:<br>Expires:<br>Key Length:     | 20150516<br>20350616<br>2048                                              |
| Locality:<br>State:<br>Country:                         | Westminster<br>Colorado<br>US                                                                      | Algorithm:<br>Serial Number:<br>OCSP Hash: | SHA-256<br>000000000000000000000000000000000000                           |
| OCSP UKL:                                               | http://anna43.cloudpath.net/ocsp/checkCert                                                         | OCSP Name Hash:<br>Referenced Workflows:   | 2E86425912E848053C20A4F71F3CCAA45DB756C1<br>Demo Data<br>Primary Workflow |
| Public Key:<br>Chain:<br>Private Key:                   | View Download PEM Download DER (<br>View Download PEM Download PKCS/<br>View Download              | View Details                               |                                                                           |
| P12 Format:<br>Sub CAs:                                 | Download<br>No sub-CAs exist. Add Sub CA                                                           |                                            |                                                                           |
| Templates:                                              | Name                                                                                               | Notes                                      | : Common Name Pattern                                                     |
| Add                                                     | BYOD Policy Template     Guest Policy Template                                                     |                                            | \${USERNAME}@byod.company.com<br>\${USERNAME}@guest.company.com           |
|                                                         | Server Template     username@byod.company.com                                                      |                                            | \${USERNAME}<br>\${USERNAME}@byod.company.com                             |
|                                                         | username@test.company.com                                                                          |                                            | \${USERNAME}@test.company.com                                             |

# **Configuring the Network Policy Server**

### **Overview of Configuring the Network Policy Server**

The following sections describe how to configure Microsoft 2008 Network Policy Server (NPS) to use as a RADIUS server with Cloudpath.

#### PREREQUISITE

The NPS must be configured within your domain.

### **Import the RADIUS Server Certificate for the NPS**

To import the RADIUS Server Certificate for the NPS, perform the following procedures, which are described in the following sections.

• Add a Certificates Snap-in

• Import the RADIUS Server Certificate into the Local Computer Personal Certificate Store

#### Add a Certificates Snap-in

To import the server certificate to the NPS Certificate Store, perform the following steps:

1. From a command window, run **mmc** to open a console window.

#### TIP

Do not use certngr to import the server certificate. The certmgr allows you to manage certificates for the **Current User**. However, you must import the server certificate into the **NPS Computer** certificate store.

- 2. Go to File > Add/Remove Snap-in.
- 3. On the Add or Remove Snap-ins page, select Certificates from the left pane (Available Snap-ins:) and click Add.

#### FIGURE 7 Add Snap-in

| 🔚 Cons | ole1 - [Console Root]                                         |                                             |              |                                       |                                |                    |                     | - 🗆 × |
|--------|---------------------------------------------------------------|---------------------------------------------|--------------|---------------------------------------|--------------------------------|--------------------|---------------------|-------|
| 🚡 File | Add or Remove Snap-ins                                        |                                             |              |                                       |                                |                    |                     | XBX   |
| Cor    | You can select snap-ins for t<br>extensible snap-ins, you can | his console from th<br>a configure which e: | iose<br>xten | available on you<br>isions are enable | ur computer and configu<br>ed. | re the selected s  | et of snap-ins. For |       |
|        | Available snap-ins:                                           |                                             |              |                                       | Selected snap-ins:             |                    |                     |       |
|        | Snap-in                                                       | Vendor                                      |              |                                       | Console Root                   |                    | Edit Extensions     |       |
|        | ActiveX Control                                               | Microsoft Cor                               |              |                                       |                                |                    | Remove              |       |
|        | Authorization Manager                                         | Microsoft Cor                               |              |                                       |                                |                    |                     |       |
|        | Component Services                                            | Microsoft Cor                               |              |                                       |                                |                    | Marca Un            |       |
|        | Computer Managem                                              | Microsoft Cor                               |              |                                       |                                |                    | Move up             |       |
|        | Device Manager                                                | Microsoft Cor                               |              |                                       |                                |                    | Move Down           |       |
|        | 🖃 Disk Management                                             | Microsoft and                               |              | Add >                                 |                                |                    |                     |       |
|        | Event Viewer                                                  | Microsoft Cor                               |              |                                       |                                |                    |                     |       |
|        | Folder                                                        | Microsoft Cor                               |              |                                       |                                |                    |                     |       |
|        | Group Policy Manag                                            | Microsoft Cor                               |              |                                       |                                |                    |                     |       |
|        | Group Policy Manag                                            | Microsoft Cor                               |              |                                       |                                |                    |                     |       |
|        | Group Policy Object                                           | Microsoft Cor                               |              |                                       |                                |                    |                     |       |
|        | IP Security Monitor                                           | Microsoft Cor                               | •            |                                       |                                |                    | Advanced            |       |
|        |                                                               | Hici osore corm                             | _            |                                       |                                |                    |                     |       |
|        | Description:                                                  |                                             |              |                                       |                                |                    |                     | _     |
|        | The Certificates snap-in allo                                 | ows you to browse                           | the          | contents of the                       | certificate stores for yo      | urself, a service, | or a computer.      |       |
|        |                                                               |                                             |              |                                       |                                |                    |                     |       |
|        | 1                                                             |                                             |              |                                       |                                |                    |                     |       |
|        |                                                               |                                             |              |                                       |                                |                    | OK Cancel           |       |
|        |                                                               |                                             |              |                                       |                                |                    |                     |       |

- 4. In the **Certificates** snap-in window, select **Computer Account** and click **Next**.
- 5. In the **Select Computer** window, select **Local Computer** and click **Finish**.

**Certificates (Local Computer)** should be listed in the right pane (**Selected Snap-ins:**) of the **Add or Remove Snap-ins** window.

6. Click **OK**.

#### Import the RADIUS Server Certificate into the Local Computer Personal Certificate Store

To import the RADIUS Server Certificate, perform the following steps:

1. On the **Console** window, expand **Certificate (Local Computer)** to locate the **Personal/Certificates** folder.

#### FIGURE 8 Certificates Folder in Console Window

| File Action View Favorites Window Help     Image: Second second se |
|----------------------------------------------------------------------------------------------------|
| Console Root   Console Root   Certificates (Local Com   Personal   Certificates   Certificates   Trusted Root Certificates   Enterprise Trust   Enterprise Trust   Enterprise Trust   Enterprise Trust   Enterprise Trust   Enterprise Trust   Enterprise Trust   Enterprise Trust   Enterprise Trust   Enterprise Trust   Enterprise Trust                                                                                                    |
| Issued To       Issued By       Expirat         Certificates (Local Com       Issued To       Issued By       Expirat         Personal       Image: Certificates       Image: Certificates       Image: Certificates         Image: Certificates       Image: Certificates       Image: Certificates       Image: Certificates         Image: Certificates       Image: Certificates       Image: Certificates       Image: Certificates         Image: Certificates       Image: Certificates       Image: Certificates       Image: Certificates         Image: Certificates       Image: Certificates       Image: Certificates       Image: Certificates         Image: Certificates       Image: Certificates       Image: Certificates       Image: Certificates       Image: Certificates         Image: Certificates       Image: Certificates       Image: Certificates       Image: Certificates       Image: Certificates       Image: Certificates         Image: Certificates       Image: Certificates       Image: Certificates       Image: Certificates       Image: Certificates       Image: Certificates         Image: Certificates       Image: Certificates       Image: Certificates       Image: Certificates       Image: Certificates       Image: Certificates         Image: Certificates       Image: Certificates       Image: Certificates       Image: Certificates                                                                                                    |
| □       □       □       □       □       □       □       □       □       □       □       □       □       □       □       □       □       □       □       □       □       □       □       □       □       □       □       □       □       □       □       □       □       □       □       □       □       □       □       □       □       □       □       □       □       □       □       □       □       □       □       □       □       □       □       □       □       □       □       □       □       □       □       □       □       □       □       □       □       □       □       □       □       □       □       □       □       □       □       □       □       □       □       □       □       □       □       □       □       □       □       □       □       □       □       □       □       □       □       □       □       □       □       □       □       □       □       □       □       □       □       □       □       □       □       □       □       □       □                                                                                                          |
| □       Personal         □       Certificates         □       Trusted Root Certin         □       □         □       □         □       □         □       □         □       □         □       □         □       □         □       □         □       □         □       □         □       □         □       □         □       □         □       □         □       □         □       □         □       □         □       □         □       □         □       □         □       □         □       □         □       □         □       □         □       □         □       □         □       □         □       □         □       □         □       □         □       □         □       □         □       □         □       □         □                                                                                                    |
| <ul> <li></li></ul>                                                                                                    |
| <ul> <li></li></ul>                                                                                                    |
| Intermediate Certif      Trusted Publishers                                                                                                    |
| 🗄 🚞 Trusted Publishers                                                                                                    |
|                                                                                                    |
| Intrusted Certifica                                                                                                    |
| Third-Party Root C                                                                                                    |
|                                                                                                    |
| E Certificate Enrollme                                                                                                    |
| Smart Card Truster                                                                                                    |
|                                                                                                    |
|                                                                                                    |
|                                                                                                    |
|                                                                                                    |
|                                                                                                    |
|                                                                                                    |
|                                                                                                    |
|                                                                                                    |
|                                                                                                    |
|                                                                                                    |
|                                                                                                    |
|                                                                                                    |

- 2. Go to Action > All Tasks > Import to start the Certificate Import Wizard.
- 3. Browse to locate the private key of the server certificate you generated in Cloudpath to use for the NPS, and click **Open**.
- 4. On the Certificate Import Wizard, click Next.

5. Place the NPS server certificates in the **Personal** store, and click **Next**.

#### TIP

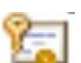

Be sure that the RADIUS server certificate show the key icon If it does not show it, you do not have the private key for the RADIUS certificate. If you have issues, try downloading the RADIUS certificate and private key in P12 format. You can also try using the command line interface to install the private key for the RADIUS certificate. See Missing EKU in the RADIUS Server Certificate on page 33.

#### FIGURE 9 Certificate Import Wizard

| Certificate Import Wizard                                                                                | X |
|----------------------------------------------------------------------------------------------------|---|
| Certificate Store                                                                                        |   |
| Certificate stores are system areas where certificates are kept.                                         |   |
| Windows can automatically select a certificate store, or you can specify a location for the certificate. |   |
| $\odot$ Automatically select the certificate store based on the type of certificate                      |   |
| Place all certificates in the following store                                                            |   |
| Certificate store:                                                                                       |   |
| Personal Browse                                                                                          |   |
|                                                                                                    |   |
|                                                                                                    |   |
|                                                                                                    |   |
|                                                                                                    |   |
| Learn more about <u>certificate stores</u>                                                               |   |
|                                                                                                    |   |
|                                                                                                    |   |
| < Back Next > Cance                                                                                      |   |
| < Back Next > Cance                                                                                      |   |

6. Review the imported certificate, and click **Finish**.

### Import the Public Key of the Intermediate CA

The public key of the Intermediate CA (onboard CA) establishes the proper trust chain of the RADIUS server certificate.

#### NOTE

By default, the Intermediate CA (onboard CA) signs the user certificate. If your environment is set up to have the Root CA sign the client certificate, you must download and install the public key of the Root CA.

To import the public key of the intermediate CA to the Enterprise Trust Store, perform the following steps:

- 1. On the Console window, expand Certificate (Local Computer) to locate the Enterprise Trust/Certificates folder.
- 2. Go to Action > All Tasks > Import to start the Certificate Import Wizard.
- 3. Browse to locate the public key of the Cloudpath on-board Intermediate CA, and click **Open**.
- 4. On the Certificate Import Wizard, click Next.
- 5. Import the public key of the Intermediate CA in the **Certificate (Local Computer) Trusted Root Certificate Authorities** store, and click **Next**.

#### NOTE

You will encounter fewer issues when you import into the Trusted Root CA store. However, if you import the public key of the onboard Intermediate CA into the Intermediate CA store, this should also work.

#### FIGURE 10 Root Certificate in the Enterprise Certificate Store

| 🚰 File Action View Favorites Window He                                                                                                    | lp                                                                                                    |                                                                                                    |                                                                                                    |                                                                            | - 8                                                            | × |
|----------------------------------------------------------------------------------------------------|----------------------------------------------------------------------------------------------------|----------------------------------------------------------------------------------------------------|----------------------------------------------------------------------------------------------------|----------------------------------------------------------------------------|----------------------------------------------------------------|---|
| ◆ ⇒ 2 🔽 🛍 🔍 💀 🖉 🗊                                                                                                    |                                                                                                    |                                                                                                    |                                                                                                    |                                                                            |                                                                |   |
| Console Root                                                                                                    | Issued To                                                                                                    | Issued By                                                                                                    | Expiration Date                                                                                                    | Int ^                                                                      | Actions                                                        | _ |
| Certificates (Local Computer)     Personal     Trusted Root Certification Authorities     Certificates     Enterprise Trust                                                                                                    | AddTrust External CA Root  AffirmTrust Networking  America Online Root Certificati  Baltimore CyberTrust Root                                                                                                    | AddTrust External CA Root<br>AffirmTrust Networking<br>America Online Root Certification<br>Baltimore CyberTrust Root                                                                                                    | 5/30/2020<br>12/31/2030<br>11/19/2037<br>5/12/2025                                                                                                    | Se<br>Se<br>Se ≣                                                           | Certificates<br>More Actions<br>BVT - Enrollment System Interm | • |
| <ul> <li>Enterprise Trust</li> <li>Intermediate Certification Authorities</li> <li>Certificate Revocation List</li> <li>Certificates</li> <li>Trusted Publishers</li> <li>Untrusted Certificates</li> <li>Trusted People</li> <li>Other People</li> <li>Homegroup Machine Certificates</li> <li>Smart Card Trusted Roots</li> <li>Trusted Devices</li> <li>Windows Live ID Token Issuer</li> </ul> | BVT - Enrollment System Inter     Cetum CA     Class 3 Public Primary Certificat     Class 3 Public Primary Certificat     Class 3 Public Primary Certificat     Cloupdath Networks MSftCA     Copyright (c) 1997 Microsoft C     Cybertrust Global Root     DigiCert Assured ID Root CA     DigiCert Global Root CA     DigiCert High Assurance EV Ro     DST Root CA X3     Entrust Root Certification Author     Entrust.net Certification Author     Entrust.net Secure Certific     Entrust.net Secure Certific | BVT - Enrollment System Root CA1<br>Certum CA<br>Class 3 Public Primary Certificatio<br>Class 3 Public Primary Certificatio<br>Class 3 Public Primary Certificatio<br>Cloupdath Networks MSftCA<br>Copyright (c) 1997 Microsoft Corp.<br>Cybertrust Global Root<br>DigiCert Assured ID Root CA<br>DigiCert Global Root CA<br>DigiCert High Assurance EV Root<br>DST Root CA X3<br>Entrust Root Certification Authority<br>Entrust.net Certification Authority<br>Entrust.net Secure Server Certifica<br>Equifax Secure Certificate Authority | 4/30/2034<br>6/11/2027<br>8/2/2028<br>8/1/2028<br>1/7/2004<br>4/30/2035<br>12/30/1999<br>12/15/2021<br>11/9/2031<br>11/9/2031<br>11/9/2031<br>9/30/2021<br>11/27/2026<br>7/24/2029<br>5/25/2019<br>8/22/2018 | Se<br Se<br>Se<br>Se<br>Se<br>Se<br>Se<br>Se<br>Se<br>Se<br>Se<br>Se<br>Se | More Actions                                                   | • |
|                                                                                                    | GeoTrust Global CA                                                                                                    | GeoTrust Global CA                                                                                                    | 5/20/2022                                                                                                    | Se +                                                                       |                                                                |   |

6. Review the imported certificate, and click **Finish**.

### **Set Up Roles and Services**

To install Network Policy and Access Services (NPAS) as a Server Role, perform the following steps:

1. Open Server Manager.

2. Open the Add Roles wizard and install Network Policy and Access Services.

FIGURE 11 Install Network Policy and Access Services

| Add Roles Wizard                                                        |                                                                                                    | ×                                                                                                    |
|-------------------------------------------------------------------------|----------------------------------------------------------------------------------------------------|----------------------------------------------------------------------------------------------------|
| Select Server                                                           | Roles                                                                                                    |                                                                                                    |
| Before You Begin<br>Server Roles<br>Confirmation<br>Progress<br>Results | Select one or more roles to install on this server.<br>Roles:<br>Active Directory Certificate Services<br>Active Directory Domain Services<br>Active Directory Federation Services<br>Active Directory Fightweight Directory Services<br>Active Directory Rights Management Services<br>Active Directory Rights Management Services<br>Active Directory Rights Management Services<br>Active Directory Rights Management Services<br>DHCP Server<br>DHCP Server<br>Services<br>Hyper-V<br>Network Policy and Access Services (Installed)<br>Print and Document Services<br>Web Server (IIS)<br>Windows Deployment Services<br>Windows Server Update Services | Description:<br><u>Network Policy and Access Services</u><br>provides Network Policy Server (NPS),<br>Routing and Remote Access, Health<br>Registration Authority (HRA), and<br>Host Credential Authorization Protocol<br>(HCAP), which help safeguard the<br>health and security of your network. |
|                                                                         | More about server roles                                                                                                    | added from the Roles home page.                                                                                                    |
|                                                                         | < Previous                                                                                                    | Next > Install Cancel                                                                                                    |

- 3. Open the Add Role Services window and verify that the Network Policy Server is installed for Network Policy and Access Services.
- 4. In the **Role Summary** section, verify that NPS is running.

### **Network Policy Setup for EAP/TLS**

To configure the 802.1X connection policy to set up 802.1X connections, perform the following steps:

- 1. Open Server Manager.
- 2. Expand Network Policy and Access Services, and select NPS (Local).

The **Standard Configuration** section should appear in the center pane.

3. Select RADIUS server for 802.1X Wireless or Wired Connections, and click Configure 802.1X.

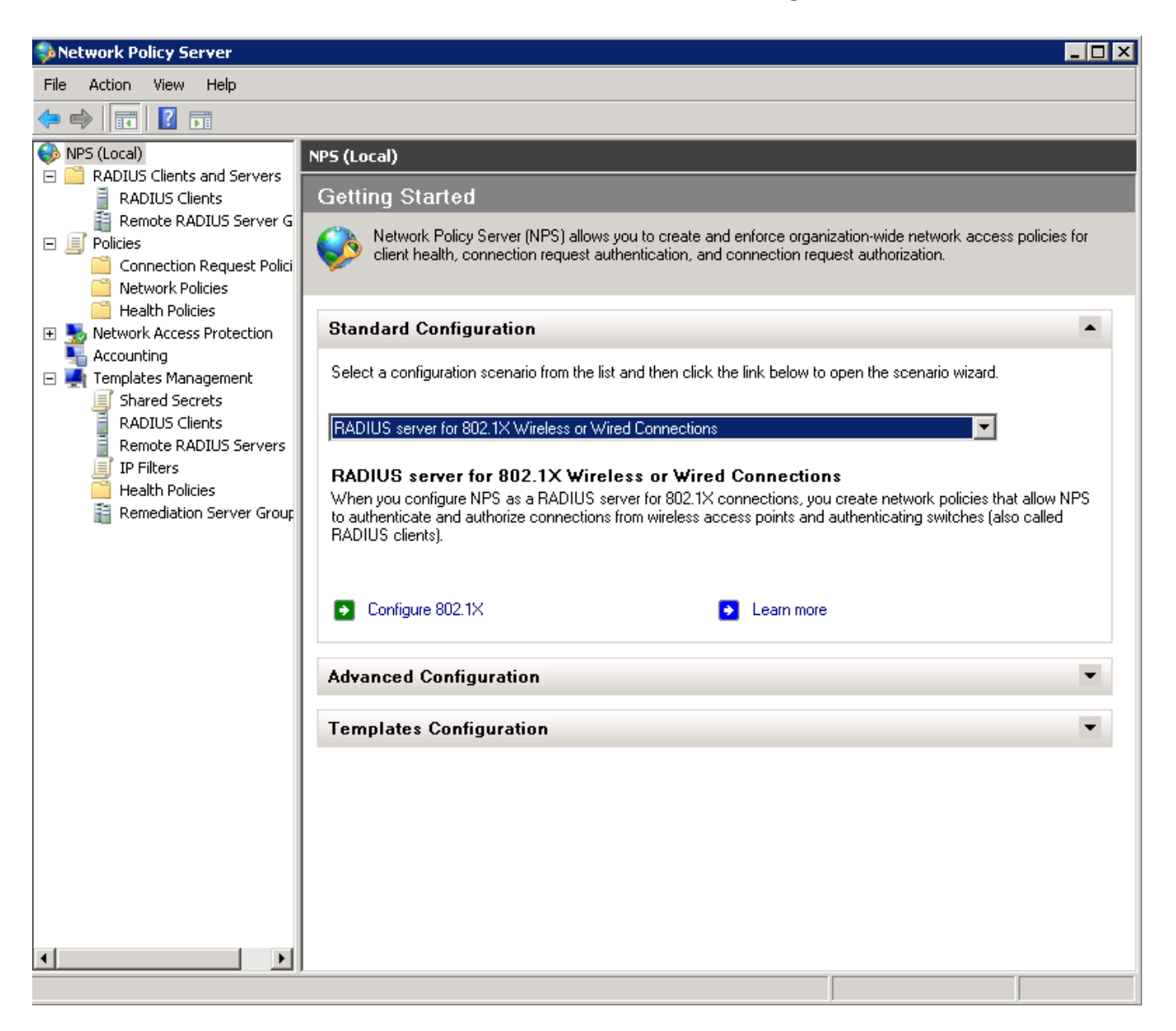

4. In the **Select 802.1X Connection Type** window, select **Secure Wireless Connections**, enter a **Name** for the wireless connection, and click **Next**.

FIGURE 12 Select 802.1X Connection Type

| Configure 802.1X                                                                                                    | X |
|----------------------------------------------------------------------------------------------------|---|
| Select 802.1X Connections Type                                                                                                    |   |
| <ul> <li>Type of 802.1X connections:</li> <li>Secure Wireless Connections<br/>When you deploy 802.1X wireless access points on your network, NPS can authenticate and authorize connection requests made by wireless clients connecting through the access points.</li> <li>Secure Wired (Ethemet) Connections<br/>When you deploy 802.1X authenticating switches on your network, NPS can authenticate and authorize connection requests made by Ethemet clients connecting through the switches.</li> <li>Name:<br/>This default text is used as part of the name for each of the policies created with this wizard. You can use the default text or modify it .</li> </ul> |   |
| Secure Wireless Connections Test Policy                                                                                                    |   |
|                                                                                                    |   |
|                                                                                                    |   |
|                                                                                                    |   |
|                                                                                                    |   |
| Previous Next Finish Cancel                                                                                                    |   |

5. In the **Specify 802.1X Switches** window, click **Add** to configure a wireless access point (RADIUS client).

6. In the **New RADIUS Client** window, enter settings for the wireless access point, and click **OK**. Repeat this step to add additional RADIUS clients. Click **Next** on the **Specify 802.1X Switches** window to continue.

#### NOTE

If you already have a RADIUS client configured, skip to Step 10.

#### FIGURE 13 New RADIUS Client

| ttinas I                                                                                                    |                                                                               |                                                      |                                     |
|----------------------------------------------------------------------------------------------------|-------------------------------------------------------------------------------|------------------------------------------------------|-------------------------------------|
|                                                                                                    |                                                                               |                                                      |                                     |
| Select an existing temp                                                                                                    | ate:                                                                          |                                                      |                                     |
|                                                                                                    |                                                                               |                                                      | 7                                   |
| Name and Address                                                                                                    |                                                                               |                                                      |                                     |
| Friendly name:                                                                                                    |                                                                               |                                                      |                                     |
| New RADIUS Client                                                                                                    |                                                                               |                                                      |                                     |
| Address (IP or DNS):                                                                                                    |                                                                               |                                                      |                                     |
| 172.16.4.20                                                                                                    |                                                                               |                                                      | Verify                              |
| Shared Secret<br>Select an existing Shared                                                                                        | Secrets template:                                                             |                                                      |                                     |
|                                                                                                    |                                                                               |                                                      |                                     |
| None                                                                                                    |                                                                               |                                                      | ×                                   |
| None<br>To manually type a shared<br>secret, click Generate. Yo<br>secret entered here. Share<br>Manual<br>Shared secret:         | secret, click Manual. T<br>u must configure the R/<br>d secrets are case-sen  | o automatically ge<br>ADIUS client with t<br>sitive. | enerate a shared<br>he same shared  |
| None To manually type a shared secret, click Generate. Yo secret entered here. Share Manual Shared secret:                        | secret, click Manual. T<br>u must configure the R/<br>d secrets are case-sen  | o automatically ge<br>ADIUS client with t<br>sitive. | enerate a shared<br>the same shared |
| None To manually type a shared secret, click Generate. Yo secret entered here. Share Manual Shared secret: Confirm shared secret: | secret, click Manual. T<br>u must configure the R/<br>d secrets are case-sen  | o automatically ge<br>ADIUS client with t<br>sitive. | enerate a shared<br>he same shared  |
| None To manually type a shared secret, click Generate. Yo secret entered here. Share Manual Shared secret: Confirm shared secret: | secret, click Manual. T<br>u must configure the R/<br>ed secrets are case-sen | o automatically ge<br>ADIUS client with t<br>sitive. | enerate a shared<br>he same shared  |

- 7. In the **Configure Authentication Method** window, select **Smart Card or other certificate**.
- 8. To configure a RADIUS client, click **Configure**.

9. In the **Smart Card or other Certificate Properties** window, select the NPS RADIUS server certificate that you imported to the Computer Enterprise Trust store. (See Import the RADIUS Server Certificate for the NPS on page 15.) Click OK.

#### FIGURE 14 Configure Authentication Method

| Configure  | 802.1X                                                    | ×                                                                                              |
|------------|-----------------------------------------------------------|------------------------------------------------------------------------------------------------|
|            | Configure a                                               | n Authentication Method                                                                        |
| Select the | EAP type for this policy.                                 |                                                                                                |
| Type (ba   | sed on method of acce                                     | ss and network configuration):                                                                 |
| Microsoft: | Smart Card or other certifica                             | te Configure                                                                                   |
|            | Smart Card or other C                                     | ertificate Properties                                                                          |
|            | This server identifies itse<br>the certificate that you w | f to callers before the connection is completed. Select<br>ant it to use as proof of identity. |
|            | Certificate issued to:                                    | RADIUS                                                                                         |
|            | Friendly name:                                            |                                                                                                |
|            | Issuer:                                                   | Sample Root CA                                                                                 |
|            | Expiration date:                                          | 6/21/2014 10:08:39 AM                                                                          |
|            |                                                           | OK Cancel                                                                                      |
|            |                                                           |                                                                                                |
|            |                                                           |                                                                                                |
|            |                                                           | Previous Next Finish Cancel                                                                    |

- 10. When you select the server certificate, click **Next** in the **Configure an Authentication Method** window.
- 11. Set up **User Groups** and **Traffic Controls**, if needed.
- 12. Click Finish.

The RADIUS client configuration is added.

#### Prioritize the 802.1X Configuration

To prioritize the 8021.X configuration, perform the following steps:

- 1. From the Server manager, expand **Network Policy and Access Services** > **NPS (Local)** > **Policies**, and select the **Network Policies** folder.
- 2. The 802.1X policy you just created should be at the top of the list. If needed, select the policy, and select **Move Up** until the policy is at the top of the list.

#### **FIGURE 15** Network Policies

| File Action View Help                                                     |                                                                                                    |                                            |                            |
|---------------------------------------------------------------------------|----------------------------------------------------------------------------------------------------|--------------------------------------------|----------------------------|
| 🗢 🔿   🖄 📰   👔 🗊                                                           |                                                                                                    |                                            |                            |
| Server Manager (SHIN-NPS-2008R2)                                          | Network Policies                                                                                                 |                                            | Actions                    |
| E PRoles                                                                  |                                                                                                    |                                            | Network Policies           |
| Wetwork Policy and Access Services     Services     Services     Services | Network policies allow you to designate who is authorize<br>circumstances under which they can or cannot connect | ed to connect to the network and the<br>t. | New                        |
| RADIUS Clients and Servers      Religion                                  |                                                                                                    |                                            | Export List                |
| Connection Request Policies                                               | Policy Name                                                                                                    | Status Processin Access Type S             | View                       |
| Network Policies                                                          | Secure Wireless Connections Test Policy                                                                          | Enabled 1 Grant Access U                   |                            |
| 📔 Health Policies                                                         | Wireless via ES                                                                                                  | Enabled 2 Grant Access U                   | Q Refresh                  |
| 표 퉖 Network Access Protection                                             | Connections to other access servers                                                                              | Enabled 3 Deny Access U                    | 🛛 🛛 Help                   |
| Accounting                                                                |                                                                                                    |                                            |                            |
| Eesting                                                                   |                                                                                                    |                                            | Secure Wireless Connection |
| Diagnostics                                                               |                                                                                                    |                                            | Move Up                    |
| Configuration                                                             |                                                                                                    |                                            | Move Down                  |
|                                                                           | Secure Wireless Connections Test Policy                                                                          |                                            | Disable                    |
|                                                                           | Conditions - If the following conditions are met:                                                                |                                            | Delete                     |
|                                                                           | Condition Vielus                                                                                                 |                                            | Rename                     |
|                                                                           | NAS Port Type Wireless - Other OR Wireless - IEEE 802.11                                                         |                                            | Duplicate Policy           |
|                                                                           |                                                                                                    |                                            |                            |
|                                                                           |                                                                                                    |                                            | Properties                 |
|                                                                           |                                                                                                    |                                            | 🕐 Help                     |
|                                                                           |                                                                                                    |                                            |                            |
|                                                                           |                                                                                                    |                                            |                            |
|                                                                           | ,                                                                                                    |                                            |                            |
|                                                                           | Settings - Then the following settings are applied:                                                              |                                            |                            |
|                                                                           |                                                                                                    |                                            |                            |
|                                                                           | Setting Value                                                                                                    |                                            |                            |
|                                                                           | Authentication Method EAP OR M                                                                                   | IS-CHAP VI OR MS-CHAP VI (User ca          |                            |
|                                                                           | Undate Noncompliant Cliente Taxo                                                                                 | 500                                        |                            |
|                                                                           | NAP Enforcement Allow full of                                                                                    | etwork access                              |                            |
|                                                                           | Framed-Protocol PPP                                                                                              |                                            |                            |
|                                                                           | Service-Type Framed                                                                                              | <b>_</b> _                                 |                            |
|                                                                           |                                                                                                    |                                            |                            |
|                                                                           | J                                                                                                    |                                            |                            |

# **Verify Network Policy**

The following sections describe each part of the procedure.

### **Review the Network Policy**

To review the network policy, perform the following steps:

- 1. From the Server manager, expand **Network Policy and Acess Services** > **NPS (Local)** > **Policies**, and select the **Network Policies** folder.
- 2. Select the 802.1X policy that you previously created.
- 3. Click **Properties** to view the network policy properties and verify they are correct.

### **Verify Conditions of a Connection Request Policy**

If you are using a Connection Request Policy, perform the following steps to verify the conditions:

- 1. Go to the Secure Wireless Connections Properties > Conditions tab.
- Verify that the **Conditions** match the Connection Request Policy. See Connection Request Policies on page 28.

### **Verify Authentication Method**

To verify the authentication method, perform the following steps:

1. On the Secure Wireless Connections Properties > Constraints tab, select Authentication Methods.

#### FIGURE 16 Secure Wireless Connection Properties

2. Verify that the Microsoft Smart Card or other certificate EAP Type is listed.

- 3. If it is not listed, perform the following steps:.
  - a) click **Add**.
  - b) On the Add EAP Type window, select Microsoft Smart Card or other certificate.
  - c) Click OK.
  - d) Select the **Microsoft Smart Card or other certificate** EAP Type.
  - e) Use the **Move Up** button to place it at the top of the list.

EAP Types are negotiated between NPS and the client in the order in which they are listed.

4. Click OK.

### **Verify Network Policy Settings**

If you are using a Connection Request Policy, perform the following steps to verify network policy settings:

- 1. Go to the Secure Wireless Connections Properties > Settings tab.
- 2. Verify that your **Settings** match the Connection Request Policy.

If Conditions and **Constraints** match the connection request, and the **Policy** grants access, these **Settings** are applied.

# **Connection Request Policies**

If you are using the NPS as a RADIUS server to authenticate, you can use the NPS default connection policy.

If you are using the NPS as a RADIUS proxy, you must configure a connection request policy for the remote RADIUS server group. See Configure a Connection Request Policy for RADIUS Proxy on page 29 for more information.

# **Setting Up RADIUS Proxy on NPS**

### **Overview of Setting Up RADIUS Proxy on NPS**

A Network Policy Server (NPS) must be configured as a RADIUS proxy so it can forward connection requests to other RADIUS servers for authentication and authorization.

To configure an NPS as a RADIUS proxy, you perform the following procedures, which are described in the following sections.

- Create a remote server group with one or more RADIUS servers to which RADIUS messages are forwarded.
- Create a connection request policy to forward connection requests and accounting information to the remote RADIUS server group.

### Add a Remote RADIUS Server Group for RADIUS Proxy

Remote RADIUS server groups allow you to specify where to forward connection requests when the local NPS server is configured as a RADIUS proxy.

To add a remote RADIUS server group as a RADIUS proxy, perform the following steps:

1. On the NPS (local), expand RADIUS Clients and Servers, and select Remote RADIUS Server Groups.

2. From the **Action** menu, select **New**.

(Alternately, you can right-click and select **New**.)

3. In the New Remote RADIUS Server Group window, enter a Group name (for example, enter ES), and click Add.

FIGURE 17 Remote RADIUS Server Group

| 웢 Network Policy Server                                                                                                    |                                                                                                    | . 8 × |
|----------------------------------------------------------------------------------------------------|----------------------------------------------------------------------------------------------------|-------|
| File Action View Help                                                                                                    |                                                                                                    |       |
| 🗢 🔿 🖄 📊 🚺 🖬                                                                                                    |                                                                                                    |       |
| NPS (Local)                                                                                                    | Remote RADIUS Server Groups                                                                                                    |       |
| RADIUS Clients<br>RADIUS Clients<br>Remote RADIUS Server G                                                                                                    | Remote RADIUS server groups allow you to specify where to forward connection requests when the local NPS server is configured as a RADIUS proxy. |       |
| Connection Request Polici                                                                                                    | Group Name                                                                                                    |       |
| Health Policies                                                                                                    | ES STATES                                                                                                    |       |
| Sources     Sources     S |                                                                                                    |       |
| E System Health Validators                                                                                                    | New Remote RADIUS Server Group                                                                                                    |       |
| Remediation Server Group<br>Accounting                                                                                                    | Group name:                                                                                                    |       |
| <ul> <li>Templates Management</li> </ul>                                                                                                    | Test - ES                                                                                                    |       |
|                                                                                                    | DADIUS Server                                                                                                    |       |
|                                                                                                    | DADUIS Servers.                                                                                                    |       |
|                                                                                                    | 172.16.4.0 1 50                                                                                                    |       |
|                                                                                                    | Edit                                                                                                    |       |
|                                                                                                    | Hemove                                                                                                    |       |
|                                                                                                    |                                                                                                    |       |
|                                                                                                    |                                                                                                    |       |
|                                                                                                    |                                                                                                    |       |
|                                                                                                    |                                                                                                    |       |
|                                                                                                    |                                                                                                    |       |
|                                                                                                    | OK Cancel                                                                                                    |       |
|                                                                                                    |                                                                                                    |       |
|                                                                                                    |                                                                                                    |       |
|                                                                                                    |                                                                                                    |       |
|                                                                                                    |                                                                                                    |       |
|                                                                                                    |                                                                                                    |       |
|                                                                                                    |                                                                                                    |       |
|                                                                                                    |                                                                                                    |       |
|                                                                                                    |                                                                                                    |       |
|                                                                                                    | P                                                                                                    |       |

- 4. In the Add RADIUS server window, on the Address tab, enter the IP address of the NPS acting as a RADIUS server.
- 5. On the Authentication/Accounting tab, enter the Shared secret of the NPS, and confirm. Click OK.
- 6. Click **OK** in the **New Remote RADIUS server** window.

The **ES** remote RADIUS server group is added.

### **Configure a Connection Request Policy for RADIUS Proxy**

Connection request policies allow you to designate whether connection requests are processed locally or forwarded to remote RADIUS servers.

You can configure a connection policy request to look for <@guest> in the user name, and, if found, forward the request to the remote RADIUS server group. To configure a connection request policy for a RADIUS proxy, perform the following steps:

1. On the NPS, expand **Policies** and select **Connection Request Policy**.

- From the Action menu, select New (Alternately, you can right-click and select New.)
- 3. In the **New Connection Request Policy** window, enter a **Policy name**, and click **Next**.
- 4. In the **Specify Conditions** window, click **Add**.
- 5. In the Select Condition window, select NAS Port Type, and click Add.
- 6. In the **NAS Port Type** window, check the box for the following settings:
  - Wireless IEEE 802.11 in the 802.1X connection tunnel types section.
  - Wireless Other in the Others section.

Click **OK**.

#### FIGURE 18 NAS Port Type

| NAS Port Type                                                        | × |
|----------------------------------------------------------------------|---|
| Specify the access media types required to match this policy.        |   |
| Common dial-up and VPN tunnel types                                  |   |
| Async (Modem) ISDN Sync Sync (T1 Line) Virtual (VPN)                 |   |
| Common 802.1X connection tunnel types                                |   |
| Ethemet FDDI Token Ring Wireless - IEEE 802.11                       |   |
| Others                                                               |   |
| Vireless - Other                                                     |   |
| □ X.25<br>□ X.75<br>□ xDSL - Digital Subscriber Line of unknown type |   |
| OK Cancel                                                            |   |

- 7. In the Specify Conditions window, click Add.
- 8. Select **User name** and click **Add**.
- 9. In the User Name window, enter .\*@guest. Click OK.
- 10. In the Specify Conditions window, click Next.

- 11. In the Specify Connection Request Forwarding window, perform the following steps:
  - a) In the left pane, select **Authentication**.
  - b) In the right pane, select Forward requests to the following remote RADIUS server group for authentication.
  - c) Select the **ES** remote RADIUS server group you previously created.
  - d) Click **Next**.

#### FIGURE 19 Specify Connection Request - Authentication

| roxyGuestsToEs Properties                                                                                                    |                                                                                                    | 2 |
|----------------------------------------------------------------------------------------------------|----------------------------------------------------------------------------------------------------|---|
| Overview Conditions Settings                                                                                                    |                                                                                                    |   |
| Overview       Conditions       Settings         Configure the settings for this network policy if conditions and constraints match the connormality settings:         Required Authentication         Methods         Image: Authentication Methods         Forwarding Connection         Request         Authentication         Image: Accounting         Specify a Realm Name         Image: Attribute         RADIUS Attributes         Image: Standard         Image: Vendor Specific | <ul> <li>ection request and the policy grants access, settings are applied.</li> <li>Specify whether connection requests are processed locally, are forwarded to remote RADIUS servers for authentication, or are accepted without authentication.</li> <li>Authenticate requests on this server</li> <li>Forward requests to the following remote RADIUS server group for authentication:</li> <li>ES New</li> <li>Accept users without validating credentials</li> </ul> |   |
|                                                                                                    |                                                                                                    |   |
|                                                                                                    | OK Cancel Appl                                                                                                    |   |

- 12. In the **Configure Settings** window, perform the following steps:
  - a) In the left pane, select **Attribute** under **Specify a Realm Name**.
  - b) In the right pane, select **User Name** from the **Attribute** list.
  - c) Click Next.

13. Review the connection request policy configuration in the **Completing Connection Request Policy Wizard** window, and click **Finish**.

With this configuration, *user@guest* is forwarded by the NPS to Cloudpath for authentication, while *user* is authenticated directly by the NPS.

# **Tips and Troubleshooting**

### Validate Server Certificate Setting in the License Server

When testing your configuration, begin with the **validate server certificate** setting unchecked on the Cloudpath system. This allows you to troubleshoot any certificate configuration issues for the EAPTLS/ PEAP protocol. After it is successful, enable the **validate server certificate** setting in Cloudpath.

After the certificate has been validated, the Network Policy Server (NPS) looks up the name on the certificate in AD and applies network policy.

### LDAP

Using LDAP's default port (TCP-389) with a Base DN of the parent Active Directory domain will only show objects from the parent domain. Change the port to 3268, but keep the same Base DN to allow LDAP access to users from the child AD domain (Reference http://technet.microsoft.com/enus/library/cc978012.aspx).

Global Catalog queries are directed to port 3268, which explicitly indicates that Global Catalog semantics are required. By default, ordinary LDAP searches are received through port 389. If you bind to port 389, even if you bind to a Global Catalog server, your search includes a single domain directory partition. If you bind to port 3268, your search includes all directory partitions in the forest. If the server you attempt to bind to over port 3268 is not a Global Catalog server, the server refuses the bind.

### **OSCP** Issues

#### **OSCP** Validation

The NPS server first attempts to validate a client certificate using the Online Certificate Status Protocol (OSCP). If the OSCP validation is successful, the validation verification is satisfied; otherwise, it attempts to perform a CRL validation of the user or computer certificate.

OCSP provides the ability to revoke certificates. However, if using OCSP affects the performance of your system, you could disable OCSP and use CRL only.

Certificate revocation checking behavior for NPS can be modified with registry settings (http:// technet.microsoft.com/en-us/ library/cc771995%28v=ws.10%29.aspx).

#### **OSCP Server in the DNS**

When the client fetches the OCSP response from the CA, it looks up the domain name of the CA's OCSP server in the DNS, as well as establishing a connection to the OCSP server.

If you receive a message that indicates the server cannot resolve the OSCP URL, check the hostname listed in the OSCP URL for the onboard Root CA you created in Cloudpath. See Create the Certificate Authority on page 6. You might need to add this hostname to the DNS of the domain.

### **Credentials Mismatch**

If you receive an error that an authentication failed due to a user credentials mismatch, either the user name provided does not map to an existing user account, or the password was incorrect.

### **Certificate Template Issues**

#### **Common Name**

The CN in the certificate template may need to include domain information. This can be specified as *\${USERNAME}@domain* within Cloudpath on the specific certificate template.

#### SAN Other Name

If the NPS logs show an issue with credentials, check the **SAN Other Name Pattern** in the certificate template. The variable listed in the **SAN Other Name Pattern** field should match the variable used in the Common Name Pattern field.

#### **Missing EKU in the RADIUS Server Certificate**

RADIUS certificates must contain Microsoft Server EKU-1.3.6.1.5.5.7.3.1. When you create the server certificate template in Cloudpath, you must check the box for the Microsoft Server EKU. See Set Up Client Certificate Template Settings for NPS on page 8 for more information.

### EAP Method is Not Available on the Server

If you are receiving a message that the EAP message is not available on the server, check the following configuration issues.

#### **Register the NPS With the Domain**

If the NPS is not registered to the domain, you might receive an error message that the EAP method is not available on the server.

To see if the NPS is registered with the domain, right-click the NPS server. If the server is registered, the **Register with domain option** is not available.

If there is a problem with your working registration, try deleting and re-adding the registration using the NPS **Administrator** prompt and the commands in this example:

```
net stop ias
netsh ras delete registeredserver domain=x server=y
net start ias
net stop ias
netsh ras add registeredserver domain=samplecorp.local server=SAMPLE-NPS-Server
net start ias
```

#### **RADIUS Server Certificate Missing Private Key**

If the RADIUS server certificate is missing the private key, you might receive an error message that the EAP Method is not available on the server, you might be missing the private key for the RADIUS server certificate.

Be sure that the RADIUS server certificate in the Local Computer Personal Certificate Store shows the certificate with key icon

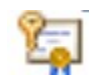

next to it. This indicates that the certificate is signed with the private key. If it does not show the icon, you do not have the private key for the RADIUS certificate. Try downloading the RADIUS certificate and private key in P12 format.

See Download the RADIUS Server Certificate on page 14 for instructions on downloading the certificate from Cloudpath, or use the following command examples from the NPS Administrator prompt:

```
certutil -dspublish -f root.cer NTAuthCA certutil -enterprise -addstore NTAuth root.cer
```

### **Certificate Chain Not Trusted**

If you receive an error that indicates the certificate chain is not trusted, verify that you have the public certificate and any intermediate certificates for the root CA. See Download the Public Key of the Intermediate CA on page 14 for more information.

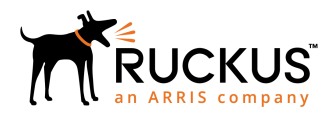

© 2019 ARRIS Enterprises LLC. All rights reserved. Ruckus Wireless, Inc., a wholly owned subsidiary of ARRIS International plc. 350 West Java Dr., Sunnyvale, CA 94089 USA www.ruckuswireless.com